## Purpose

The purpose of this document is to provide guidance configuring the exacq Commend integration. This is a guide to a working example of the integration. The configuration settings across the different systems work together.

**NOTE :** It is possible to receive ICX messages from the Commend server into ExacqVision via serial data over a TCP port without the need to record the RTP Audio. In this case, there is **no need** to install the **evRTPshim plugin**.

For more information on Serial Data setup in exacqVision, see our Serial Integration User's Guide.

# Software/Hardware Requirements

#### Exacq

- 1. exacqVision server 7.7.101.94311 (dev build to be provided)
- 2. exacqVision client 7.6 or later
- 3. exacqVision Enterprise or professional license
- 4. admin account access on the exacqVision system (default credentials admin/admin256)
- 5. exacqVision evRTPshim ( software plugin found here )

#### Commend

- 6. Software package version PRO2.1 or higher
- 7. RTP recording interface via Intercom Station or IP subscriber
- 8. Commend CCT800 utility 5.0 (as tested)
- 9. Commend Intercom Server (GE300, IS300, GE800, SIS) and Intercom Stations
- 10. Central time synchronization server for Commend server(s), intercom stations
- 11. ICX License to enable data interface
- 12. D Level subscriber port per recording channel
- 13. L-IP-REC-1 license per recording channel

## **Overview**

- 1. Configure Commend system via CCT800
- 2. Install and configure exacqVision evRTPshim
- 3. Update and configure exacqVision

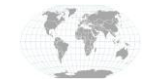

# **Commend Configuration**

The following information and screenshots illustrate some of the settings in the Commend system. A Commend expert would be helpful here as this guide lacks specific detail in this section at this time.

#### **Commend System End Goals:**

- 1. The Commend system needs to have one or more RTP channels configured to transfer audio to exacqVision in a pooled fashion.
- 2. The total number of Commend modules should be known and assigned numerical values such as 101, 102, 103 and so on.
- 3. Each RTP channel shall stream both sides of any given conversation between two Commend modules (full duplex)

| ie anercom server opnom user                                              | New Window ?      |                   |                     |                    |            |                   |             |               |                    |      |
|---------------------------------------------------------------------------|-------------------|-------------------|---------------------|--------------------|------------|-------------------|-------------|---------------|--------------------|------|
| ) 🖉 🖬 🐇 🗅 🖻 🖨 🕘 🕘                                                         | E 🖽 🕢 📢 斜         | A Regio           | ICCUP_1             |                    | • @        | •                 |             |               |                    |      |
| CT800_Commend_23-March-2016.CCI                                           |                   |                   | - decourse          |                    |            |                   |             |               |                    |      |
| 🕣 늘 Intercom Server - Block Ol 🔶                                          | RS232 TCP/IP Mask | ing of ICX messag | es Video switch     | her Apps           |            |                   |             |               |                    |      |
| 🖶 🔁 - Settings<br>🕀 🦢 Parameter                                           | 1/S-P             | Call number       | Description         | Type of connection | Local port | Remote IP Address | Remote port | Idle interval | Idle response time | DSCP |
| 🖶 늘 Outputs<br>🗟 🍋 Inputs                                                 | 120-11 GEGER      | D109              | Exacq-<br>Interface | 1CX _              | 19000      | 0.0.0.0           | 0           | 1 Minute(s)   | • 2 Second(s) •    | 0    |
| Pretwork     Pretwork     Pretwork     Pretwork     Pretwork     Pretwork | 1/0-11 G3-GEP     | D10A              | CCT 1-0/04          | ICX -              | 17000      | 0.0.0.0           | 0           | 1 Minute(s)   | • 2 Second(s) •    | 0    |
| TEL                                                                       | (2)<br>           | 22                |                     |                    |            |                   |             |               |                    |      |
| SITEL                                                                     |                   |                   |                     |                    |            |                   |             |               |                    |      |
| - • Tieline                                                               |                   |                   |                     |                    |            |                   |             |               |                    |      |
| <ul> <li>VolPREC</li> <li>Application-specific Ir =</li> </ul>            |                   |                   |                     |                    |            |                   |             |               |                    |      |
| 🖻 🤖 Subscriber                                                            |                   |                   |                     |                    |            |                   |             |               |                    |      |
|                                                                           |                   |                   |                     |                    |            |                   |             |               |                    |      |
| <ul> <li>• Naming</li> <li>• Entitlements</li> </ul>                      |                   |                   |                     |                    |            |                   |             |               |                    |      |

#### Data Interfaces (TCP/IP tab)

- 14. I/S-P 1/0-10 G3-GEP
- 15. Call Number D109
- 16. Description Exacq-Interface
- 17. Type of connection ICX
- 18. Local Port 18000
- 19. Remote IP Address 0.0.0.0
- 20. Remote Port 0
- 21. Idle Interval 1 Minute
- 22. Idle Response Time 2 Seconds

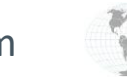

#### **RTP Configuration**

| Dommend 23-March-2016.001                    |                    |             |             |               |          |                    |           |                     |            |                              |             |    |
|----------------------------------------------|--------------------|-------------|-------------|---------------|----------|--------------------|-----------|---------------------|------------|------------------------------|-------------|----|
| Intercom Server - Block 01 +                 |                    |             |             |               |          |                    |           |                     |            |                              |             |    |
| DO CANANA AND AND AND AND AND AND AND AND AN | RTP Configuration  |             |             |               |          |                    | _         |                     |            |                              |             |    |
| Parameter                                    | D/S-P              | Call number | Description | RTP Server IP | RTP port | Quality            | Reduction | RTCP - interval [s] | Mode       | Interface<br>synchronization | SNTF        |    |
| Outputs<br>Inputs                            | 1/1-7 G3-IP-8D (D) | 9998        | RTP - CH1   | 10.10.1.127   | 5002     | 3,5 kHz<br>U-Law   | 0         | • Off •             | RTP server | Exacq-Interface              | ▼ On via IS | 12 |
| letwork<br>iterfaces                         | 1/1-8 G3-IP-8D (D) | 9999        | RTP - CH2   | 10.10.1.127   | 5004     | 3,5 kHz -<br>U-Law | • •       | 0ff _               | RTP server | Exacq-Interface              | ▼ On via IS | ÷  |
| aming                                        | 1/1-1 G3-IP-10 (0) | 101         | ES931A-CW   |               |          |                    |           |                     |            |                              |             |    |
| Calls / Group Calls                          | 1/1-2 G3-IP-8D (D) | 102         | EE900AS     |               |          |                    |           |                     |            |                              |             |    |
| Il Disabling<br>ect Dialling                 | 1/1-3 G3-IP-8D (D) | 103         | WS810PI     |               |          |                    |           |                     |            |                              |             |    |
| idio - Features<br>P-Features                | 1/1-4 G3-IP-8D (D) | 104         | WS201V9CM   |               |          |                    |           |                     |            |                              |             |    |
| Signal Tones - DSP Stz<br>Audio recording    |                    |             |             |               |          |                    |           |                     |            |                              |             |    |
| User Login                                   |                    |             |             |               |          |                    |           |                     |            |                              |             |    |
| Calling history                              |                    |             |             |               |          |                    |           |                     |            |                              |             |    |
| - + Bonding                                  |                    |             |             |               |          |                    |           |                     |            |                              |             |    |

The following audio protocol configuration on the Commend System was:

- a. RTP Server IP exacq server IP address where to stream audio
- b. RTP Port 5002 (starting) port on exacq which will be listening for incoming audio data. Increment by two for each additional audio channel (RTCP is usually the odd port value)
- c. Quality = 3,5 kHz U-law
- d. Reduction = 0
- e. RTCP = Off
- f. Mode = RTP server
- g. Interface Synchronization = Exacq-Interface (if this is not correctly configured Exacq will not be informed to record audio)
- h. SNTP = On via IS

# **Commend Support**

(Technical Support, Training tools, and more)

Website: <u>https://www.commend.com/en-us/commend-inc/tech-support-desk.html</u> Phone: 1-201-529-2425

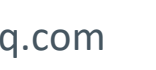

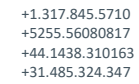

USA (Corporate Headquarters) Mexico Europe/Middle East/Asia Central Europe

### evRTP Shim

This plugin is optional in *some* cases. Depending on your configuration needs, messages from the ICX server can be received by exacqVision as serial data and used for event linking purposes if recording audio is not required. (see note on page 1 of this document)

#### Log in to exacqVision server using admin account

- 1. Log out of the user account
- 2. Log in using admin account (default credentials admin/admin256)

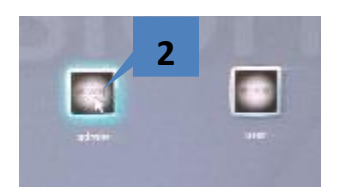

#### Install evRTP Shim

- 3. Copy the evRTP Shim to the exacqVision server
- 4. Run the **evRTPShim.exe** installer on the exacqVision server.
- 5. Click Run when prompted by the Security Warning

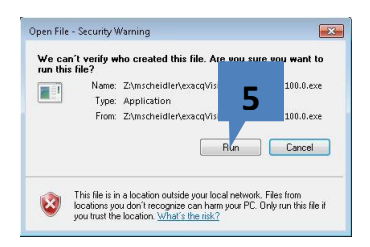

6. Click Next and follow the prompts through the install

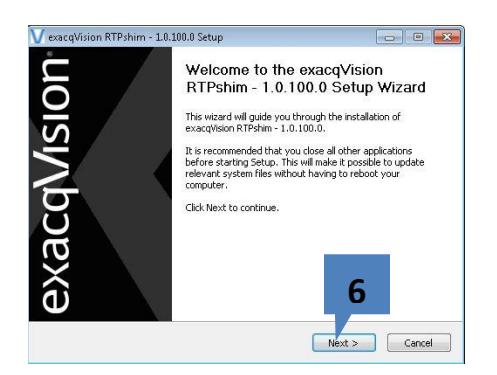

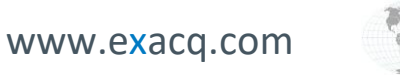

#### **Configure evRTP Shim**

Click Edit evRTP shim configuration from the Start menu

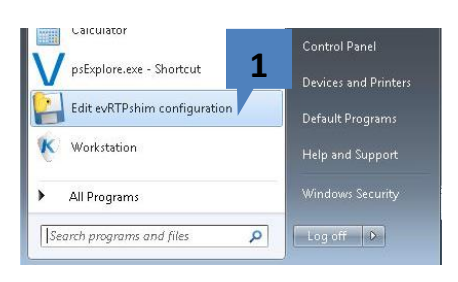

- 2. **Port** this is the port which you will use to create RTSP connections from exacqVision
- 3. Address The IP address which you will use to establish an RTSP connect from exacqVision
- 4. **Frequency** PCM Frequency that is set in Commend and exacq. This is usually 8000.
- 5. Port Commend's ICX communications port.
- 6. Address IP address of Commend system
- ID The station ID of the Commend system. Commend ICX server will report all of its station IDs to exacq. Specify those station IDs here in this field for each station.
- 8. **ExacqSerialPort** This is the port that is defined for delivering serial data specific to each station to exacqVision.
- 9. Save Click Save
- 10. Restart the **evRTP shim** by using the Stop evRTPshim service shortcut
- 11. The click on the Start **evRTP shim** service shortcut

Alternatively you can use services.msc

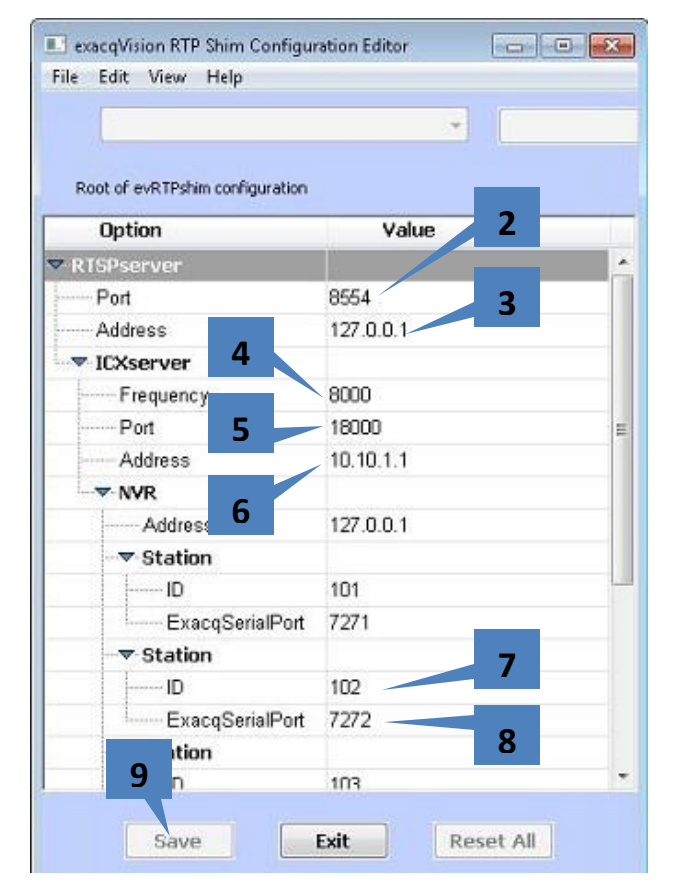

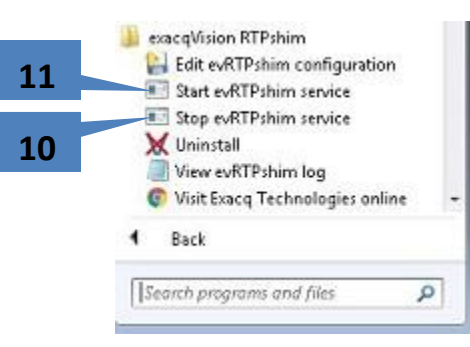

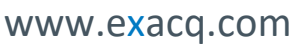

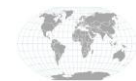

+1.317.845.5710 +5255.56080817 +44.1438.310163 +31.485.324.347 USA (Corporate Headquarters) Mexico Europe/Middle East/Asia Central Europe

Page 5 of 15 Updated May 2020

# **Exacq Configuration**

#### Update exacqVision server to 7.7.101.94311

This is a *development build* of exacqVision server and can be downloaded here, 32bit or 64bit:

- <u>https://crm.exacq.com/release/Vision%20Server/7.7.x/exacqVisionServerDev-</u> 7 7 101 94311.exe
- <u>https://crm.exacq.com/release/Vision%20Server/7.7.x/exacqVisionServerDev-</u> 7 7 101 94311 x64.exe

Once downloaded run the installer and accept defaults through the installation process.

#### Update exacqVision client to 7.6

Click on the exacqVision logo for client update

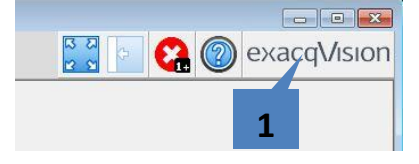

Alternatively you can download the latest client application here, 32bit or 64bit:

- http://cdnpublic.exacq.com/7.6/exacqVisionClient-7.6.4.94409.exe
- <u>http://cdnpublic.exacq.com/7.6/exacqVisionClient-7.6.4.94409\_x64.exe</u>

Once downloaded run the installer and accept defaults through the installation process.

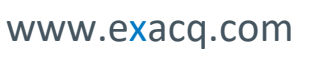

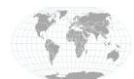

+1.317.845.5710 +5255.56080817 +44.1438.310163 +31.485.324.347 USA (Corporate Headquarters) Mexico Europe/Middle East/Asia Central Europe

Page 6 of 15 Updated May 2020

#### **Update and Verify Date/Time Configuration**

It is critical that all cameras be synchronized to the same time as the exacqVision server. If cameras are not synchronized then recorded video may not align with recorded audio when looking at Search results. Perform these following steps:

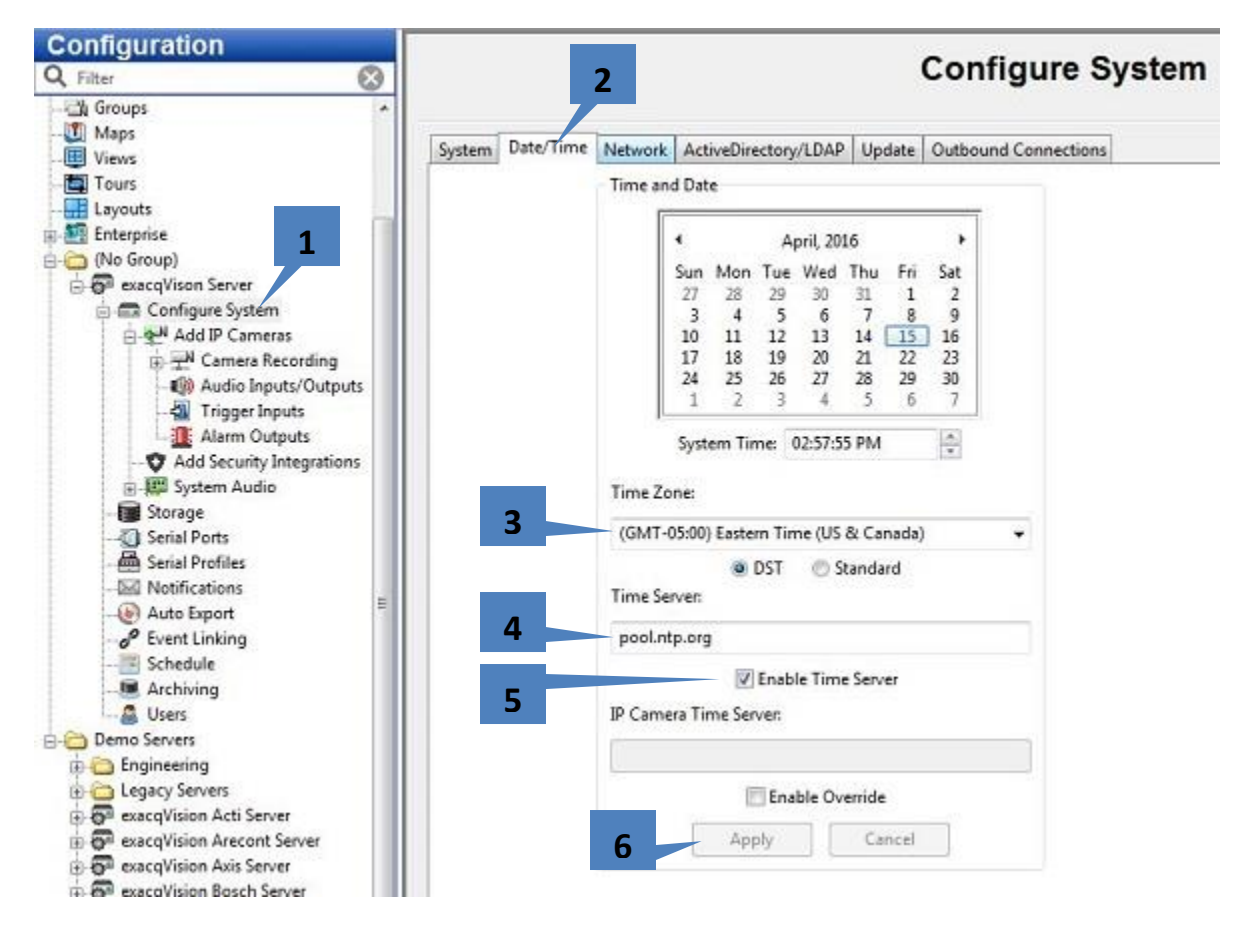

- 1. Select Configure System
- 2. Select Date/Time tab
- 3. Set your Time Zone and DST setting
- 4. Enter time server of your choice, **pool.ntp.org** is used in this example. This is the time source that exacqVision recorder will synchronize with. If the recorder does not have access to the internet you may have an alternative time source within the network that you can use. Or just set the time manually.
- 5. Check **Enable Time Server** This is will cause the exacqVision recorder to advertise itself as an NTP server. Please set your cameras' configurations to use exacqVision as their NTP server.
- 6. Click Apply

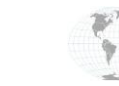

#### **Add IP Cameras**

| V exacqVision Client                   |             |                                            |                     |              |                   |          |                       |                                            |
|----------------------------------------|-------------|--------------------------------------------|---------------------|--------------|-------------------|----------|-----------------------|--------------------------------------------|
|                                        |             |                                            |                     |              |                   |          | 3                     | 🖁 🔄 😪 🞯 exacqVision                        |
| Configuration<br>Q Filter              |             |                                            |                     | Add          | IP Cameras        |          |                       | 2                                          |
| Systems                                | IP Camera L | ist                                        |                     |              |                   |          | IP Camera Information | 3                                          |
| 🕀 🌆 Client                             | Enabled     | Address                                    | Make                | Model        | MAC               | Firmw: 🔦 | Device Type:          | RTSP -                                     |
| - 🚱 Indicators<br>- 🐶 Event Monitoring |             | 10.16.9.239                                | Illustra Essentials | IES01MFBNWIY | 00-50-F9-E8-29-C4 | 2.420.0  | Hostname/IP Address:  | rtsp://127.0.0.1:8554/101#timestamp=server |
| - 🖧 Groups                             |             | 10.16.6.22                                 | Inaxsys             | 10.43354157  | 00 50 14 14 05 24 |          |                       |                                            |
| Maps Viewer                            |             | 10.10.2.13                                 | IQeye<br>RTSP       | IQA32NX      | 00-50-1A-1A-0E-3A | versior  | Port:                 |                                            |
| - Tours                                |             | rtsp://127.0.0.1:8554/102#timestamp=server | RTSP                |              |                   |          | Username:             |                                            |
|                                        |             | rtsp://127.0.0.1:8554/103#timestamp=server | RTSP                |              |                   |          | Descurate             |                                            |
| 🖶 🎦 Enterprise                         |             | rtsp://127.0.0.1:8554/104#timestamp=server | RTSP                |              |                   |          | Password:             |                                            |
| 🖻 🛜 exacqVison S                       | V           | 10.16.6.61                                 | Samsung             | SND-5011     | 00-09-18-72-8C-77 | 1.22_13  | Password Confirm:     |                                            |
| ⊖ - Configure S stem                   |             | 10.16.2.16                                 | Vivotek             | FD8134       | 00-02-D1-0D-78-4D | FD8134 - |                       | 4                                          |
| Add IP Cameras                         |             |                                            |                     |              |                   | ,        |                       |                                            |
| Video 101                              | New         | View Log                                   |                     |              |                   | Delete   |                       | Apply Cancel                               |
| Video 101                              |             |                                            |                     |              | L                 |          |                       |                                            |
| Video 103                              |             |                                            |                     |              |                   |          |                       |                                            |

- 1. Select RTSP
- 2. Enter rtsp://127.0.0.1:8554/101#timestamp=server
- 3. No username or password required
- 4. Click Apply

Repeat this for each module on the Commend System that you want to receive audio from, substituting 101 for 102, 103, and so on. Ensure they are in a Connected state. (scroll to the right).

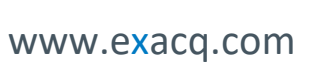

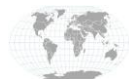

+1.317.845.5710 +5255.56080817 +44.1438.310163 +31.485.324.347

#### **Audio Inputs/Outputs**

Verify the audio channels have been created and are enabled

| V exacqVision Client                                                                                      |                           |                        |                   |                |                    |
|----------------------------------------------------------------------------------------------------|---------------------------|------------------------|-------------------|----------------|--------------------|
| 📃 Q 🗞                                                                                                    |                           |                        |                   | 🔀 📄 🚱 📀        | exacqVision        |
| Configuration<br>Q Filter                                                                                 |                           | Audio                  | o Inputs/Ou       | Itputs         |                    |
| Systems<br>Add Systems<br>Client                                                                          | Audio:                    | Audio<br>Channel Name: | Record<br>Enable: | Communication: | Recording<br>Mode: |
| Indicators     Event Monitoring                                                                           | IQeye IQA32NX: 00-50<br>1 | I-1A-1A-0E-3A          | Enabled           | Listen         | Recording Disabled |
|                                                                                                    | RTSP :                    | )                      |                   |                |                    |
|                                                                                                    | 1                         | Commend Audio          | 🔽 Enabled         | Listen         | Event Recording    |
| exacqVison Server<br>Configure<br>Add IP<br>Can<br>Can                                                    | ame                       | Commend Audio          | 🔽 Enabled         | 3. Ensu        | re nt Recording    |
| ♥ Video 101 ₽ Video 104 ₽ Video 103 ₽ Video 103 ₽ Video 102                                               |                           | Commend Audio          | <b>√</b> Enabled  | Listen         | Event Recording    |
| - 100 Audio Inputs/Outputs<br>- 🖓 Trigger Inputs<br>- 112 Alarm Outputs<br>- 22 Add Security Integrations | RTSP :                    | Commend Audio          | 🖉 Enabled         | Listen         | Event Recording    |
| 😥 🎬 System Audio                                                                                          |                           | 4                      | Apply Canc        | el             |                    |

- 1. Select Audio Input/Output
- 2. Rename each RTSP Audio Channel to **Commend Audio 101** and so on for 102, 103, etc.
- 3. Ensure each channel is enabled
- 4. Click Apply

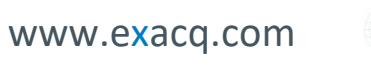

#### **Serial Profile**

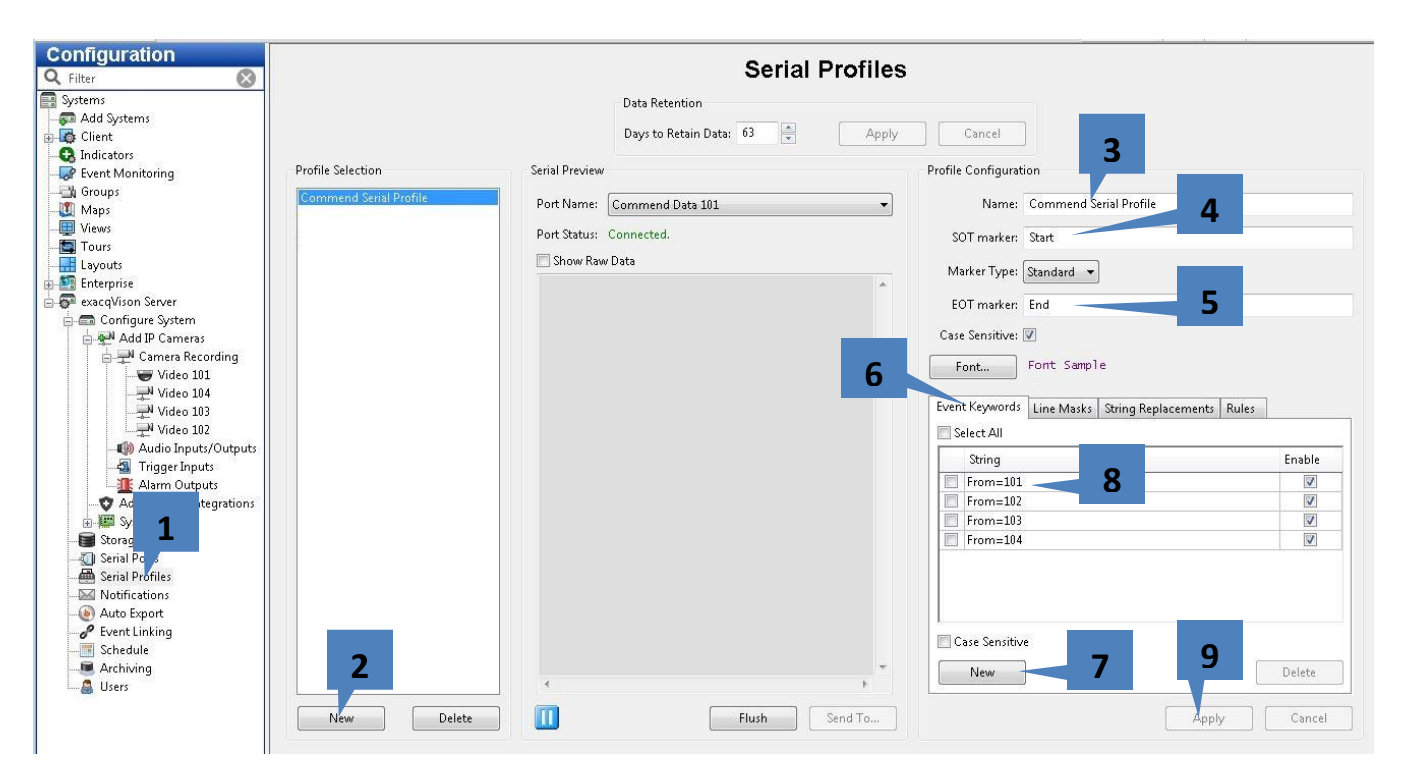

- 1. Select Serial Profile from the Configuration Tree
- 2. Click New
- 3. Enter name, i.e. Commend Serial Profile
- 4. Enter Start
- 5. Enter End
- 6. Click New
- 7. Select Event Keywords
- 8. Enter From=101 in Event Keywords
- 9. Click Apply

Repeat steps 6 - 8 for 102, 103, and so on.

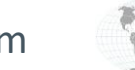

#### **Serial Ports**

| ilter 🛞                                                                                                    |              |                                                                                           |                                      |                                                                                                    | Ser                                                                                  | ial P                | orts                                                        |        |                                      |                                               |                        |                                      |                                                                                                    |
|----------------------------------------------------------------------------------------------------|--------------|-------------------------------------------------------------------------------------------|--------------------------------------|----------------------------------------------------------------------------------------------------|--------------------------------------------------------------------------------------|----------------------|-------------------------------------------------------------|--------|--------------------------------------|-----------------------------------------------|------------------------|--------------------------------------|----------------------------------------------------------------------------------------------------|
| stems 🔺                                                                                                    | Uart         |                                                                                           |                                      |                                                                                                    |                                                                                      |                      |                                                             |        |                                      |                                               |                        |                                      |                                                                                                    |
| Client                                                                                                    | Name         | Use                                                                                       | F                                    | Port 🔺 Profile / Protocol                                                                                       | Baud Rate                                                                            | Data Bits            | Stop Bits                                                   | Parity | Flow Cor                             | ntro Max Line Lengt                           | Line Ending            | g Timeout                            | Status                                                                                                    |
| Indicators                                                                                                    | COM1         | Unused                                                                                    | <b>1</b> 🗸                           | COM1 None                                                                                                    | 9600                                                                                 | 3                    | 1                                                           | None   | None                                 | 80                                            | <eol></eol>            | 300                                  | Unused                                                                                                    |
| Event Monitoring                                                                                                    | COM3         | Unused                                                                                    | <b>i</b> 🔽 C                         | COM3 None                                                                                                    | 9600                                                                                 | 3                    | 1                                                           | None   | None                                 | 80                                            |                        | 0                                    | Unused                                                                                                    |
| Mana                                                                                                    |              |                                                                                           |                                      |                                                                                                    |                                                                                      |                      |                                                             |        |                                      |                                               |                        |                                      |                                                                                                    |
| wiaps                                                                                                    |              |                                                                                           |                                      |                                                                                                    |                                                                                      |                      |                                                             |        |                                      |                                               |                        |                                      |                                                                                                    |
| /lews                                                                                                    |              |                                                                                           |                                      |                                                                                                    |                                                                                      |                      |                                                             |        |                                      |                                               |                        |                                      |                                                                                                    |
| ours                                                                                                    |              |                                                                                           |                                      |                                                                                                    |                                                                                      |                      |                                                             |        |                                      |                                               |                        |                                      |                                                                                                    |
| Layouts _                                                                                                    |              |                                                                                           |                                      |                                                                                                    |                                                                                      |                      |                                                             |        |                                      |                                               |                        |                                      |                                                                                                    |
| Enterprise T                                                                                                    |              |                                                                                           |                                      |                                                                                                    |                                                                                      |                      |                                                             |        |                                      |                                               |                        |                                      |                                                                                                    |
|                                                                                                    |              |                                                                                           |                                      |                                                                                                    |                                                                                      |                      |                                                             |        |                                      |                                               |                        |                                      | and the second second se |
| exacqVison Server                                                                                                    |              |                                                                                           |                                      |                                                                                                    |                                                                                      |                      |                                                             |        |                                      |                                               |                        | Annly                                |                                                                                                    |
| exacqVison Server                                                                                                    |              | -                                                                                         |                                      | _                                                                                                    |                                                                                      |                      |                                                             | _      |                                      | ~                                             | •                      | Apply                                | 10                                                                                                    |
| exacqVison Server                                                                                                    |              | 3                                                                                         | 4                                    | 5                                                                                                    | 6                                                                                    |                      |                                                             | 7      |                                      | 8                                             | 9                      | Apply                                | 10                                                                                                    |
| exacqVison Server                                                                                                    | IP           | 3                                                                                         | 4                                    | 5                                                                                                    | 6                                                                                    |                      |                                                             | 7      |                                      | 8                                             | 9                      | Apply                                | 10                                                                                                    |
| exacqVison Server<br>Configure System<br>Add IP Cameras<br>Camera Record<br>Wideo 101                                                                                                    | IP<br>Select | 3<br>Name                                                                                 | <b>4</b>                             | Profile                                                                                                    | <b>6</b>                                                                             |                      | Address                                                     | 7      | Port                                 | 8<br>Max Line Lengt L                         | <b>9</b><br>ine Ending | Apply<br>Timeout                     | 10<br>Status                                                                                                    |
| exacqVison Server<br>Configure System<br>Add IP Cameras<br>Add IP Camera Record<br>Video 101<br>Video 104                                                                                                    | IP<br>Select | 3<br>Name                                                                                 | <b>4</b><br>Use<br>POS               | Profile                                                                                                    | ▲ Type                                                                               | er 💌                 | Address                                                     | 7      | Port<br>7271                         | 8<br>Max Line Lengt L<br>80                   | 9<br>ine Ending        | Apply<br>Timeout                     | 10<br>Status                                                                                                    |
| exacqVison Server<br>Configure System<br>Add IP Cameras<br>Camera Record<br>Video 101<br>Video 103<br>Video 103                                                                                                    | IP<br>Select | 3<br>Name<br>Commend Data 101<br>Commend Data 102                                         | 4<br>Use<br>POS<br>POS               | Profile<br>Commend Serial Profile<br>Commend Serial Profile                                                     | ▲ Type<br>▼ TCP Listen<br>▼ TCP Listen                                               | er 💌                 | Address<br>127.0.0.1<br>127.0.0.1                           | 7      | Port<br>7271<br>7272                 | 8<br>Max Line Lengt L<br>80<br>80             | <b>9</b><br>ine Ending | Apply<br>Timeout<br>0                | 10<br>Status<br>Connected.<br>Connected.                                                                                                    |
| exacqVison Server<br>Configure System<br>Add IP Cameras<br>Video 101<br>Video 104<br>Video 103<br>Video 102<br>Video 102                                                                                                    | IP<br>Select | 3<br>Name<br>Commend Data 101<br>Commend Data 102<br>Commend Data 103                     | <b>4</b><br>Use<br>POS<br>POS<br>POS | Profile  Commend Serial Profile  Commend Serial Profile  Commend Serial Profile                                 | Type<br>TCP Listen<br>TCP Listen                                                     | er 💌<br>er 💌<br>er 💌 | Address<br>127.0.0.1<br>127.0.0.1<br>127.0.0.1              | 7      | Port<br>7271<br>7272<br>7273         | 8<br>Max Line Lengt L<br>80<br>80<br>80       | 9<br>ine Ending        | Apply<br>Timeout<br>0<br>0           | 10<br>Status<br>Connected.<br>Connected.<br>Connected.                                                                                                    |
| exacqVison Server<br>Configure System<br>Add IP Cameras<br>Camera Record<br>Video 101<br>Video 103<br>Video 103<br>Video 102<br>Video 102<br>Video 102<br>Video 102                                                                                                    | IP<br>Select | Name<br>Commend Data 101<br>Commend Data 102<br>Commend Data 103<br>Commend Data 103      | 4<br>Use<br>POS<br>POS<br>POS<br>POS | Profile  Commend Serial Profile  Commend Serial Profile  Commend Serial Profile  Commend Serial Profile         | Type<br>TCP Listen<br>TCP Listen<br>TCP Listen<br>TCP Listen                         | er •<br>er •<br>er • | Address<br>127.0.0.1<br>127.0.0.1<br>127.0.0.1<br>127.0.0.1 | 7      | Port<br>7271<br>7272<br>7273<br>7274 | 8<br>Max Line Lengt L<br>80<br>80<br>80<br>80 | 9<br>ine Ending        | Apply<br>Timeout<br>0<br>0<br>0      | 10<br>Status<br>Connected.<br>Connected.<br>Connected.                                                                                                    |
| exacqVison Server<br>☐ Configure System<br>☐ Add IP Cameras<br>☐ Camera Recore<br>☐ Video 101<br>☐ Video 103<br>☐ Video 103<br>☐ Video 103<br>☐ Video 104<br>☐ Trigger Inputs                                                                                                    | IP<br>Select | A<br>Name<br>Commend Data 101<br>Commend Data 102<br>Commend Data 103<br>Commend Data 104 | 4<br>Use<br>POS<br>POS<br>POS<br>POS | Profile<br>Commend Serial Profile<br>Commend Serial Profile<br>Commend Serial Profile<br>Commend Serial Profile | Type<br>TCP Listen<br>TCP Listen<br>TCP Listen<br>TCP Listen                         | er •<br>er •<br>er • | Address<br>127.0.0.1<br>127.0.0.1<br>127.0.0.1<br>127.0.0.1 | 7      | Port<br>7271<br>7272<br>7273<br>7274 | 8<br>Max Line Lengt L<br>80<br>80<br>80<br>80 | 9<br>ine Ending        | Apply<br>Timeout<br>0<br>0<br>0      | 10<br>Status<br>Connected.<br>Connected.<br>Connected.<br>Connected.                                                                                                    |
| exacqVison Server<br>Configure System<br>Configure System<br>Camera Recorr<br>Video 101<br>Video 103<br>Video 103<br>Video 102<br>Of Audio Inputy/(<br>Trigger Inputs<br>Alarn Outputs                                                                                                    | JP<br>Select | Ame<br>Commend Data 101<br>Commend Data 102<br>Commend Data 103<br>Commend Data 104       | 4<br>Use<br>POS<br>POS<br>POS<br>POS | Profile  Commend Serial Profile  Commend Serial Profile  Commend Serial Profile  Commend Serial Profile         | Type<br>TCP Listen<br>TCP Listen<br>TCP Listen                                       | er •<br>er •<br>er • | Address<br>127.0.0.1<br>127.0.0.1<br>127.0.0.1<br>127.0.0.1 | 7      | Port<br>7271<br>7272<br>7273<br>7274 | 8<br>Max Line Lengt L<br>80<br>80<br>80<br>80 | 9<br>ine Ending        | Apply<br>Timeout<br>0<br>0<br>0      | 10<br>Status<br>Connected.<br>Connected.<br>Connected.                                                                                                    |
| exacqVison Server<br>Configure System<br>Camera Recorr<br>Video 101<br>Video 103<br>Video 103<br>Video 103<br>Video 103<br>Video 103<br>Video 104<br>Video 104<br>Video 103<br>Video 104<br>Video 104<br>Vid                                                                                                    | JP<br>Select | A<br>Name<br>Commend Data 101<br>Commend Data 102<br>Commend Data 103<br>Commend Data 104 | 4<br>Use<br>POS<br>POS<br>POS<br>POS | Profile<br>Commend Serial Profile<br>Commend Serial Profile<br>Commend Serial Profile<br>Commend Serial Profile | <ul> <li>Type</li> <li>TCP Listen</li> <li>TCP Listen</li> <li>TCP Listen</li> </ul> | er ▼<br>er ▼<br>er ▼ | Address<br>127.0.0.1<br>127.0.0.1<br>127.0.0.1<br>127.0.0.1 | 7      | Port<br>7271<br>7272<br>7273<br>7274 | 8<br>Max Line Lengt L<br>80<br>80<br>80<br>80 | 9<br>ine Ending        | Apply<br>Timeout<br>0<br>0<br>0<br>0 | 10<br>Status<br>Connected.<br>Connected.<br>Connected.                                                                                                    |
| exacqVison Server<br>Configure System<br>Camera<br>Camera Record<br>Camera Record<br>Video 101<br>Video 103<br>Video 103<br>Video 103<br>Video 103<br>Video 103<br>Video 103<br>Video 103<br>Video 103<br>Video 104<br>Video 103<br>Video 104<br>Video 103<br>Video 104<br>Video 104<br>Video | IP<br>Select | 3<br>Name<br>Commend Data 101<br>Commend Data 102<br>Commend Data 103<br>Commend Data 104 | Use<br>POS<br>POS<br>POS<br>POS      | Profile  Commend Serial Profile  Commend Serial Profile  Commend Serial Profile  Commend Serial Profile         | Type<br>TCP Listen<br>TCP Listen<br>TCP Listen<br>TCP Listen                         | er ▼<br>er ▼<br>er ▼ | Address<br>127.0.0.1<br>127.0.0.1<br>127.0.0.1<br>127.0.0.1 | 7      | Port<br>7271<br>7272<br>7273<br>7274 | 8<br>Max Line Lengt L<br>80<br>80<br>80<br>80 | 9<br>ine Ending        | Apply<br>Timeout<br>0<br>0<br>0      | 10<br>Status<br>Connected.<br>Connected.<br>Connected.                                                                                                    |
| exacqVison Server<br>Configure System<br>Add DY Cameras<br>Camera Recore<br>Video 101<br>Video 103<br>Video 103<br>Video 103<br>Video 102<br>Gardia Camera<br>Video 103<br>Video 103<br>Video 103<br>Video 104<br>Video 104<br>Video 10   | IP<br>Select | Ame<br>Commend Data 101<br>Commend Data 102<br>Commend Data 103<br>Commend Data 104       | Use<br>POS<br>POS<br>POS<br>POS      | Profile                                                                                                    | Type     TCP Listen     TCP Listen     TCP Listen                                    | er ▼<br>er ▼<br>er ▼ | Address<br>127.0.0.1<br>127.0.0.1<br>127.0.0.1<br>127.0.0.1 | 7      | Port<br>7271<br>7272<br>7273<br>7274 | 8<br>Max Line Lengt L<br>80<br>80<br>80<br>80 | 9<br>ine Ending        | Apply<br>Timeout<br>0<br>0<br>0      | 10<br>Status<br>Connected.<br>Connected.<br>Connected.                                                                                                    |
| exacqVision Server<br>Configure System<br>Add PC Comeras<br>Comera Record<br>Comera Record<br>Video 101<br>Video 103<br>Video 103<br>Video 103<br>Video 103<br>Video 104<br>Video 104<br>Vide                                                                                                    | IP<br>Select | Ame<br>Commend Data 101<br>Commend Data 102<br>Commend Data 103<br>Commend Data 104       | 4<br>Use<br>POS<br>POS<br>POS<br>POS | Profile<br>Commend Serial Profile<br>Commend Serial Profile<br>Commend Serial Profile                           | TCP Listen                                                                           | er ▼<br>er ▼<br>er ▼ | Address<br>127.0.0.1<br>127.0.0.1<br>127.0.0.1<br>127.0.0.1 | 7      | Port<br>7271<br>7272<br>7273<br>7274 | 8<br>Max Line Lengt L<br>80<br>80<br>80<br>80 | 9<br>ine Ending        | Apply<br>Timeout<br>0<br>0<br>0<br>0 | 10<br>Status<br>Connected.<br>Connected.<br>Connected.                                                                                                    |

- 1. Click Serial Ports
- 2. Click New
- 3. Type a meaningful name i.e. Commend Data 101
- 4. Select the "Use". (This selection has no functional bearing. It is used to change the icon that appears on the Live View page of exacqVision)
- 5. Select the Serial Profile you just created, i.e. Commend Serial Profile
- 6. Select TCP Listener
- 7. Enter 127.0.0.1
- 8. Enter port that was configured in the exacqVision RTP Shim configuration, i.e. 7272 in this case
- 9. Max Line Length, Line Ending and Timeout can remain unchanged
- 10. Ensure Connected status

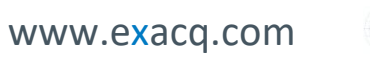

#### **Event Links**

The exacq Commend integration will require two event links per Commend module for recording audio and video.

#### **Create Audio Recording Event Links**

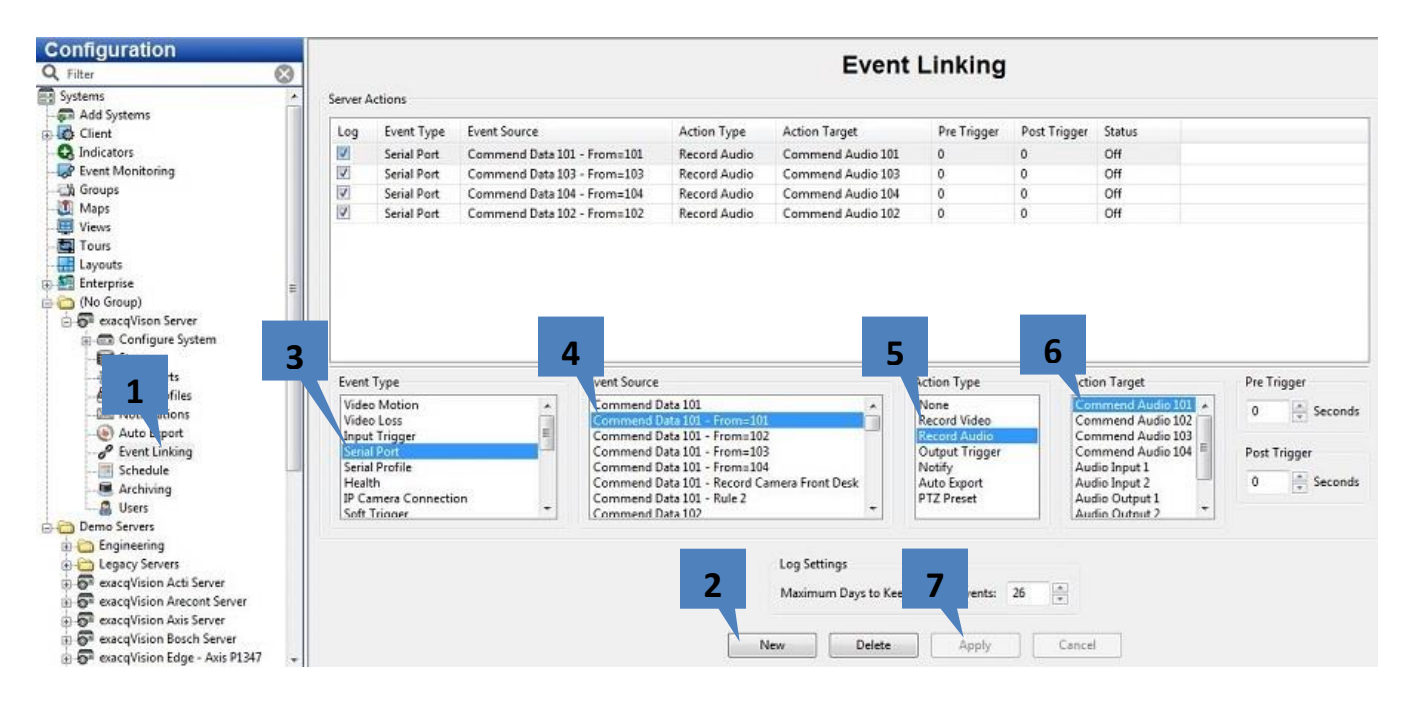

- 1. Select Event Linking
- 2. Click New
- 3. Select Serial Port
- 4. Select Commend Data 101 From 101
- 5. Select Record Audio
- 6. Select Commend Audio 101
- 7. Click Apply

Repeat this process for modules 102, 103 and so on.

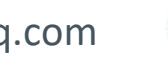

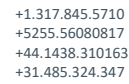

USA (Corporate Headquarters) Mexico Europe/Middle East/Asia Central Europe

Page 12 of 15 Updated May 2020

www.exacq.com

#### **Create Video Recording Event Links**

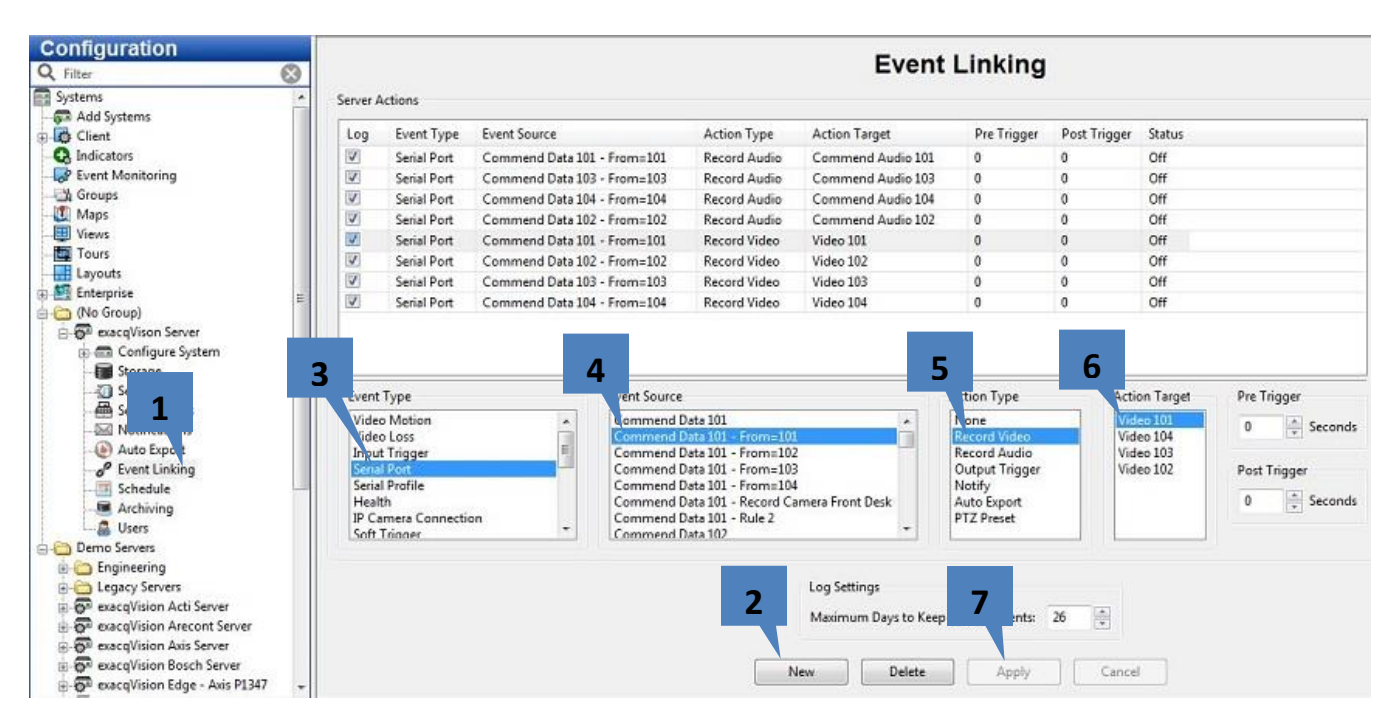

- 1. Select Event Linking
- 2. Click New
- 3. Select Serial Port
- 4. Select Commend Data 101 From 101
- 5. Select **Record Video**
- 6. Select Video 101

Repeat this process for modules 102, 103 and so on.

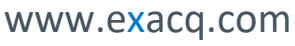

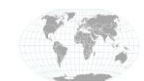

#### **Search and Playback**

#### **Timeline Search**

Make a few calls between the modules you have configured in exacqVision and then do a search.

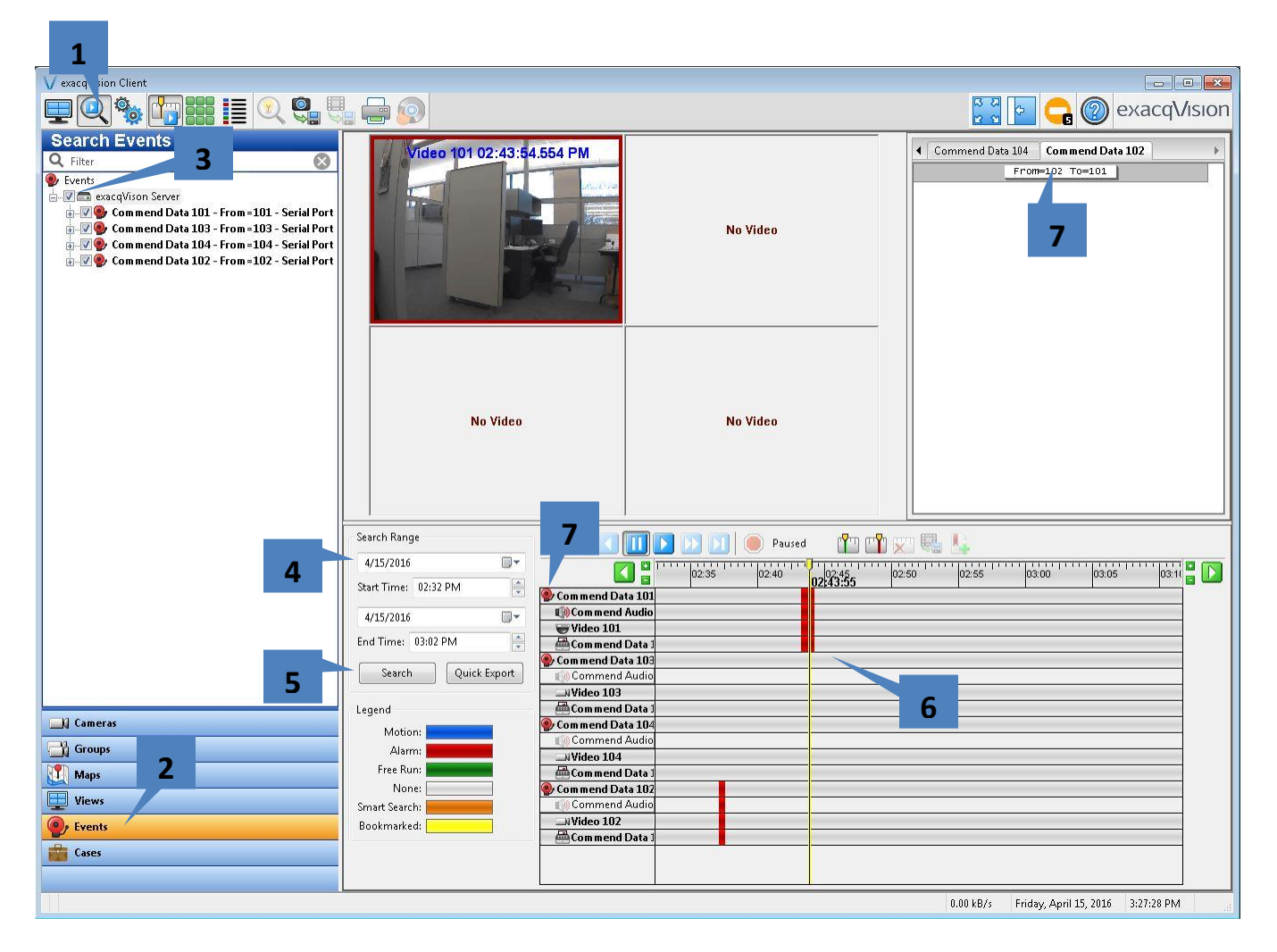

- 1. Click the Search button
- 2. Click Events
- 3. Select the top level checkbox to select all Events
- 4. Enter time range
- 5. Click Search
- 6. View and playback results
- 7. To hear the audio for a particular event group select the group by clicking on the Even Link Group Name. Notice the other event groups' audio channels are disabled for playback. You can only have one audio channel play back at a time. To listen to a different audio select the event group for which you want to play back and hear the audio.
- 8. Selecting the serial data here will place the cursor at the beginning of the associated recorded segment.

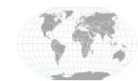

+1.317.845.5710 +5255.56080817 +44.1438.310163 +31.485.324.347

#### **Event Search**

Event Search is useful with this integration.

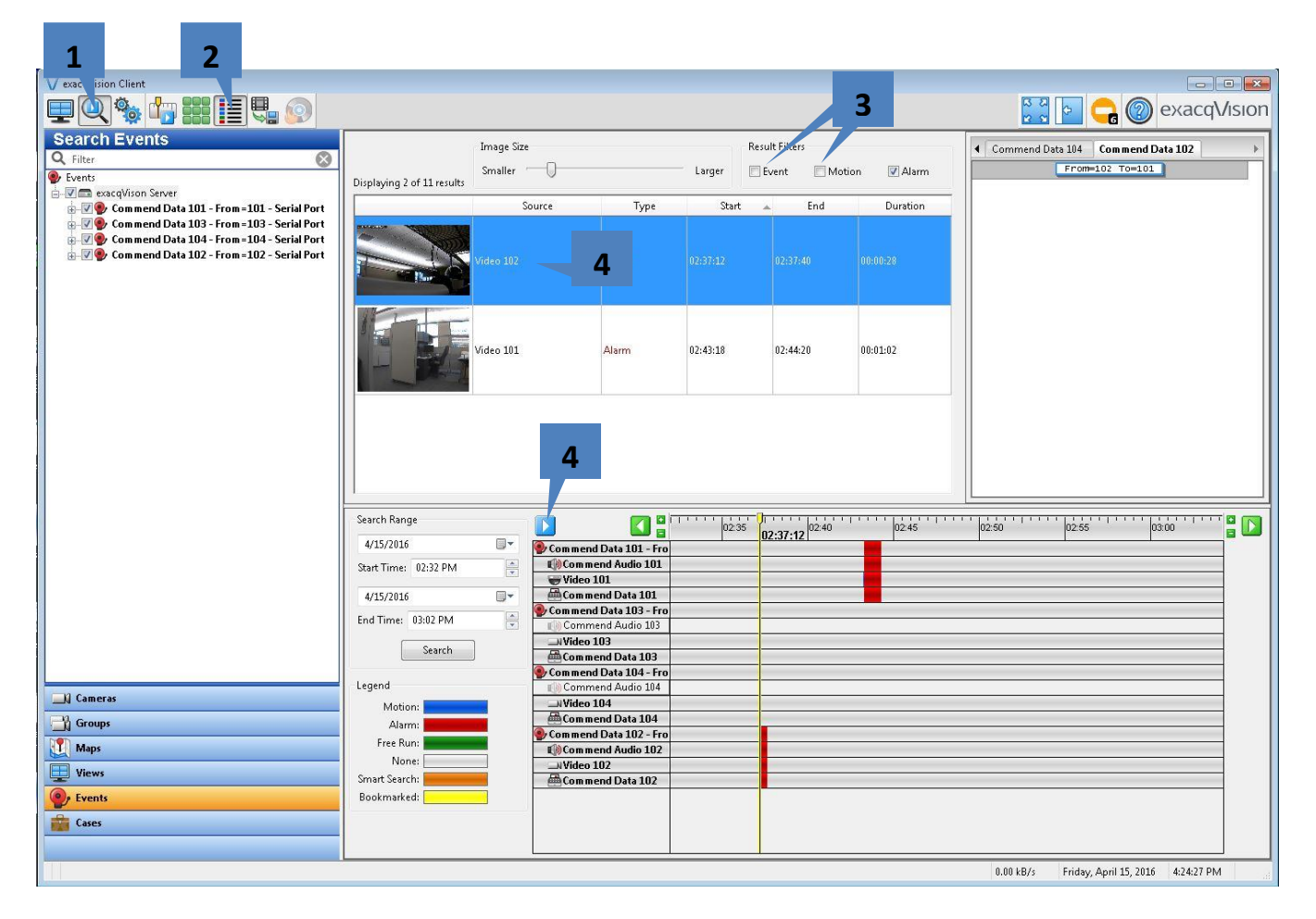

- 1. Select Search
- 2. Select Event Search
- 3. De-select Event and Motion from the Results Filter leaving Alarm checked

Perform the same search tasks as in the previous step by entering time range and clicking the search button. Now the results will show up grouped as Alarm based events in the search window. Event Link triggers are considered Alarms in exacq.

- 4. You can highlight the Alarm based recording by clicking on it
- 5. Then click Play. The Search window will change back to the timeline search style to play back the recordings.

## exacqVision Support

(Technical Support, Training tools, and more)

Website: <u>https://exacq.com/support/</u>

www.exacq.com

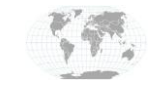

+1.317.845.5710 +5255.56080817 +44.1438.310163 +31.485.324.347 USA (Corporate Headquarters) Mexico Europe/Middle East/Asia Central Europe

Page 15 of 15 Updated May 2020